## How to sign in Zoom

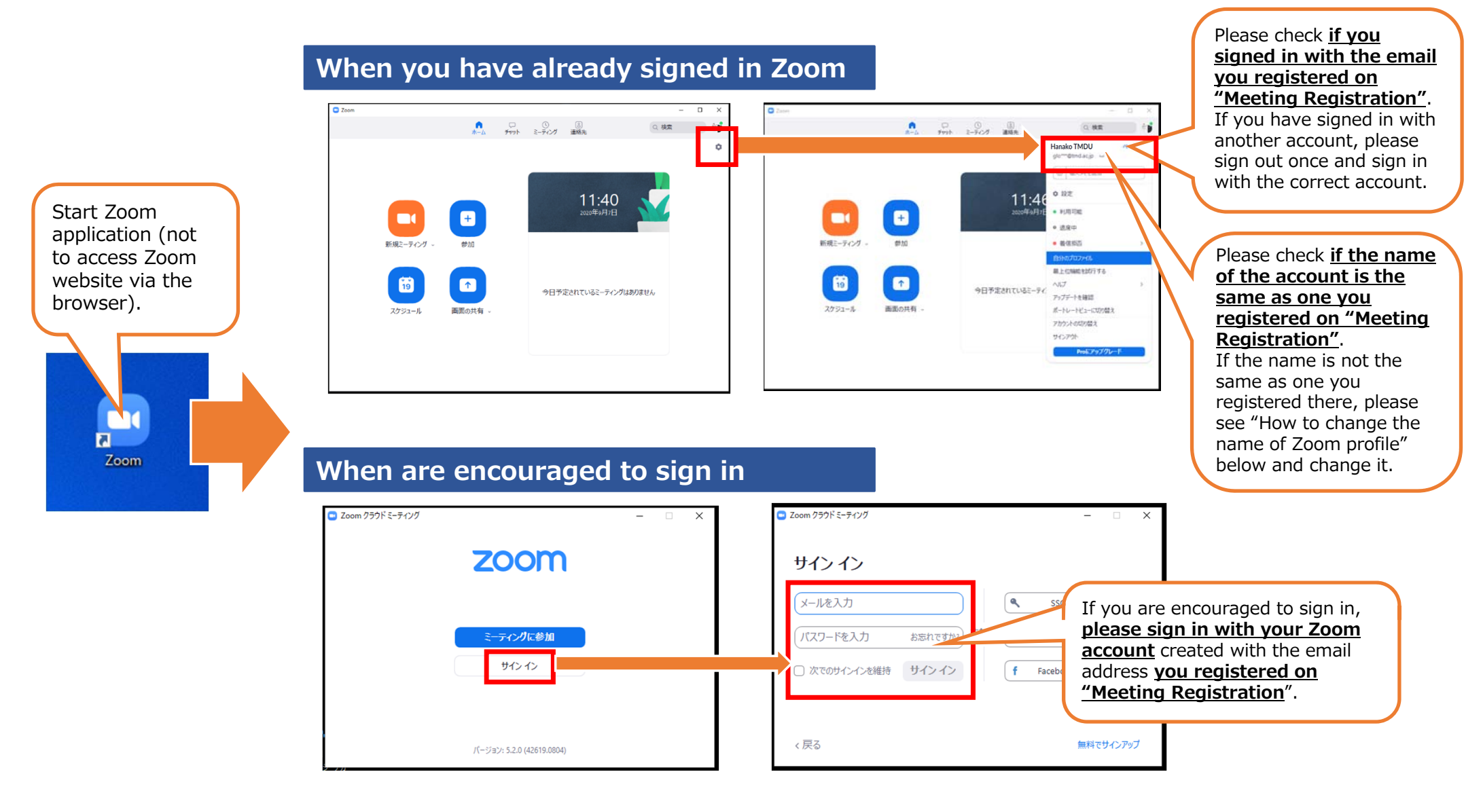

## How to change the name of Zoom profile

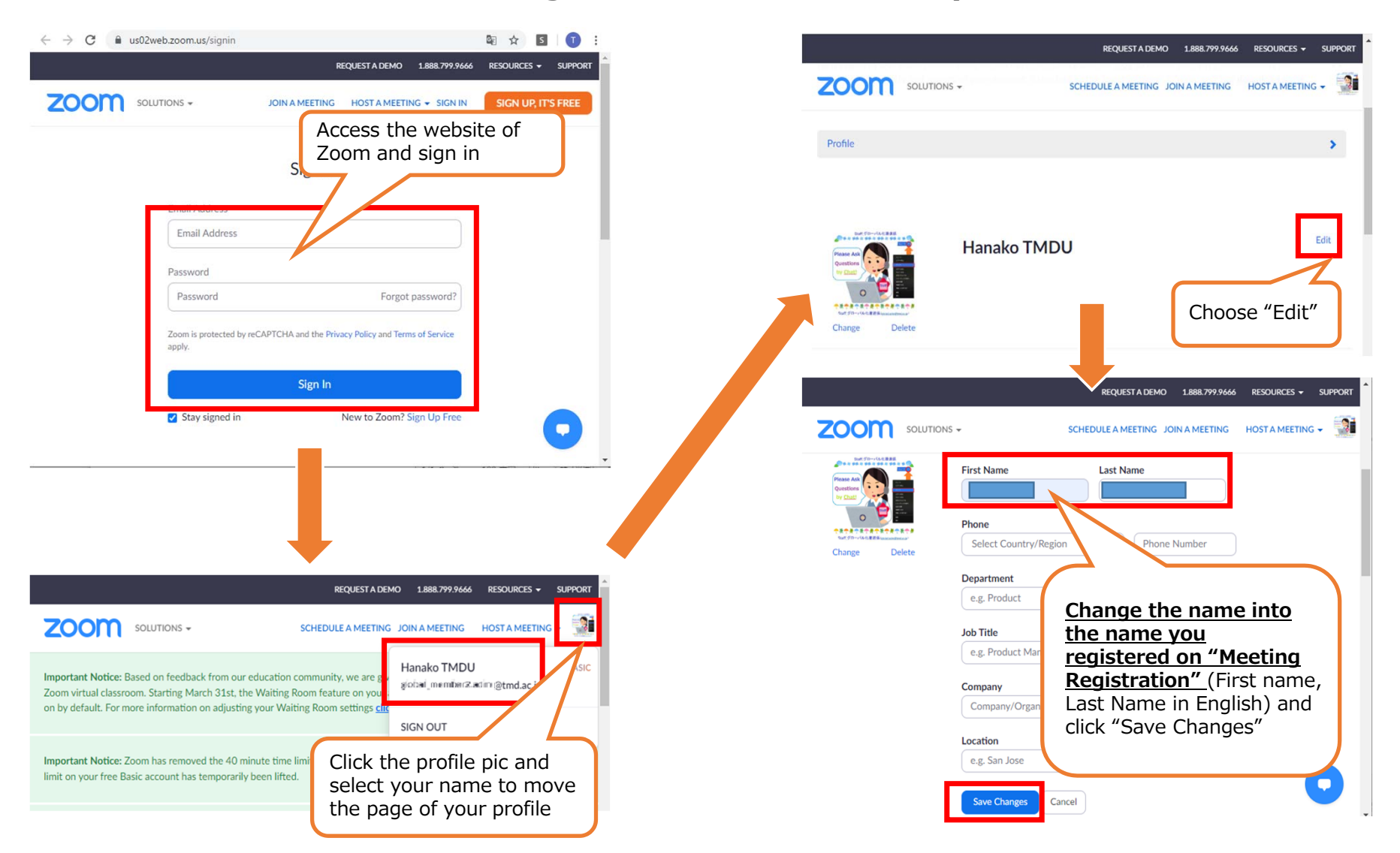